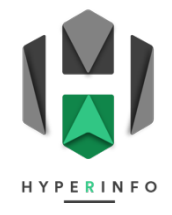

## PRATIQUE 12

## Initialisation du site

- 1. Pour pouvoir créer un GoogleSite, vous devez posséder une adresse Gmail.
  - Si vous avez déjà une adresse Gmail, sautez jusqu'à l'étape 9.
  - Si vous n'avez pas d'adresse Gmail, rendez-vous sur la page de création d'une nouvelle adresse Gmail.
- 2. Saisissez votre nom et votre prénom dans les champs, puis cliquez sur Suivant.

| G                                                |                                 |
|--------------------------------------------------|---------------------------------|
| Créer un compte<br>Google<br>Saisissez votre nom | Prénom                          |
|                                                  | Nom (facultatif)                |
|                                                  | Suivant                         |
| Français (France) 👻                              | Aide Confidentialité Conditions |

3. Renseignez votre date de naissance et votre genre, puis cliquez sur Suivant.

| G                                                                           |                                                                                           |
|-----------------------------------------------------------------------------|-------------------------------------------------------------------------------------------|
| Informations générales<br>Saisissez votre date de naissance et votre genre. | Jour   Mois   An     Genre       Pourquoi nous demandons la date de naissance et le genre |
|                                                                             | Suivant                                                                                   |
| Français (France) 🔹                                                         | Aide Confidentialité Conditions                                                           |

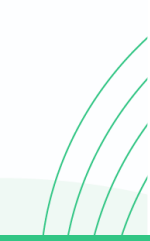

- **4.** Ensuite, cliquez sur Créer votre propre adresse Gmail, puis choisissez-vous une nouvelle adresse de votre choix. Veillez à faire figurer votre nom et votre prénom suivi d'un chiffre de votre choix (p.ex : <u>nicolas.monachon.24@gmail.com</u>).
  - → Veillez à bien inscrire cette nouvelle adresse à quelque part pour vous en souvenir

| G                                              |                                                                                                |
|------------------------------------------------|------------------------------------------------------------------------------------------------|
| Choisissez votre<br>adresse Gmail              | monachonnicolas878@gmail.com                                                                   |
| Sélectionnez une adresse Gmail ou créez-en une | Créer votre propre adresse Gmail                                                               |
|                                                | nicolas.monachon.24 @gmail.com<br>Vous pouvez utiliser des lettres, des chiffres et des points |
|                                                | Utiliser l'adresse e-mail existante Suivant                                                    |
| Français (France) 👻                            | Aide Confidentialité Conditions                                                                |

 Créez ensuite un mot de passe. Pour des questions pratiques, utilisez le même mot de passe que celui de votre compte Eduvaud. Cliquez ensuite sur Suivant. (ce n'est pas forcément la meilleure stratégie en termes de sécurité, mais à ce stade, nous préférerons le confort ;-))

→ Veillez à bien inscrire ce nouveau MDP à quelque part pour vous en souvenir

| G                                                                                 |
|-----------------------------------------------------------------------------------|
| Mot de passe sécurisé                                                             |
| Créez un mot de passe sécurisé avec des lettres, des<br>chiffres et des symboles. |
| / Mot de passe                                                                    |
| Confirmer                                                                         |
| Afficher le mot de passe                                                          |
| Suivant                                                                           |

**6.** Si l'on vous demande d'ajouter une adresse e-mail de récupération, indiquez votre adresse Eduvaud (cela servira si vous égarez votre mot de passe, malgré tout !)

| G                                                                                                    |                                                               |
|----------------------------------------------------------------------------------------------------|---------------------------------------------------------------|
| Ajouter une adresse e-<br>mail de récupération                                                                              | Adresse e-mail de récupération<br>nicolas.monachon@eduvaud.ch |
| Adresse à laquelle Google peut vous contacter en cas<br>d'activité inhabituelle sur votre compte ou de problème<br>d'accès. | 1                                                             |
| Ignorer                                                                                                    | Suivant                                                       |
| Français (France) 👻                                                                                                    | Aide Confidentialité Conditions d'utilisation                 |

 Si l'on vous demande d'examiner les informations de votre compte, cliquez sur Suivant, puis sur Sélection express. Validez avec Suivant.

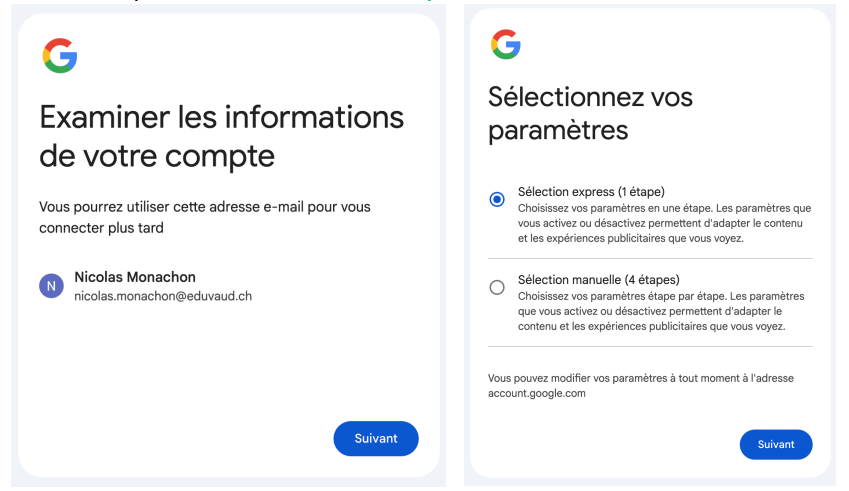

8. Acceptez tout ce qui suit (3x), jusqu'à arriver sur votre compte.

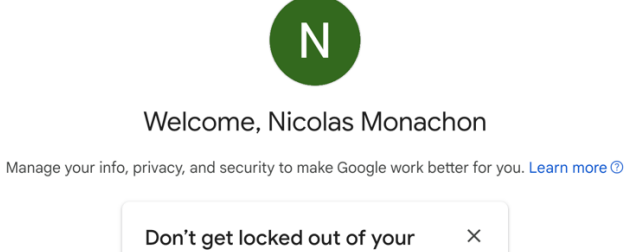

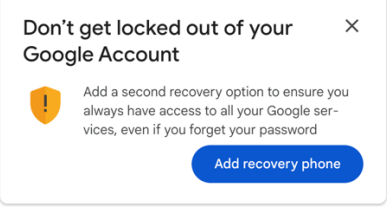

- Là, <u>cliquez ici</u> pour accéder au modèle de GoogleSite qui est déjà préinitialisé pour vous.
- 10. Une fois arrivé sur le site, NE TOUCHEZ RIEN !

Simplement, cliquez sur les 3 points en haut à droite, puis sur Créer une copie

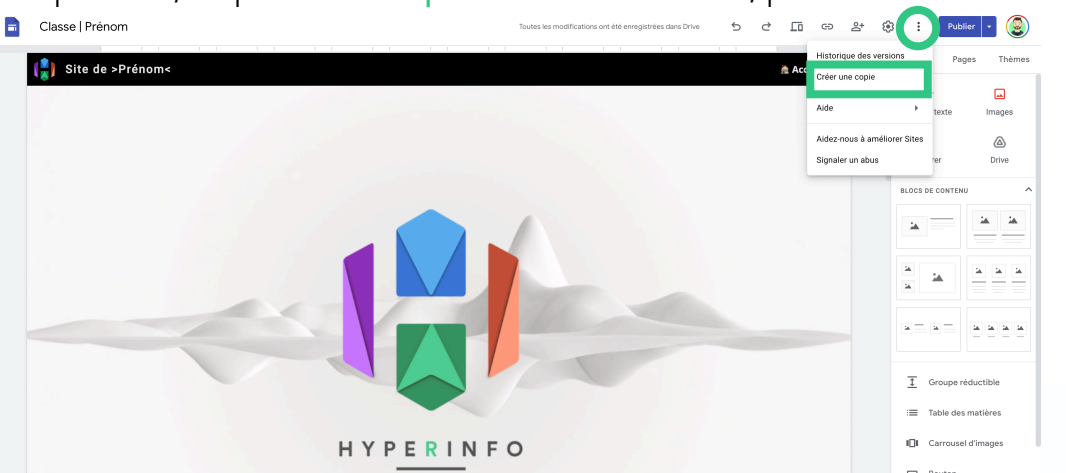

11.Là, choisissez comme nom de fichier Classe | Prénom, où vous indiquerez votre vraie classe et votre vrai prénom, puis cliquez sur OK
Aide : le signe « ] » s'obtient avec les touches alt + 7

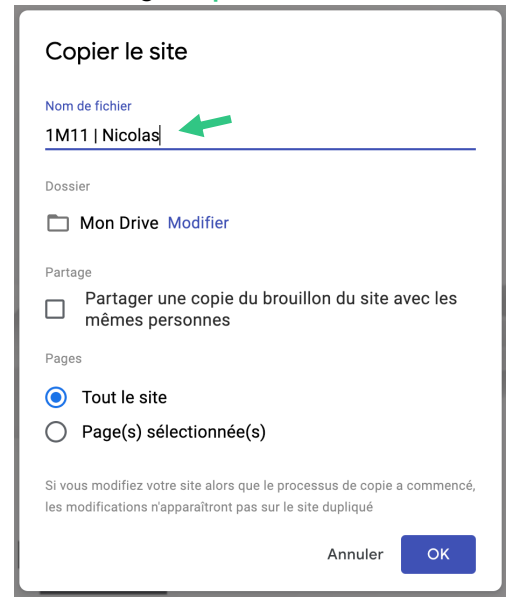

- **12.** Vous serez ensuite redirigé e vers une copie de mon site. Cette copie sera le début de votre site, c'est seulement elle que vous pouvez modifier.
- 13. Remplacez Site de >Prénom< pour que je puisse vous identifier.

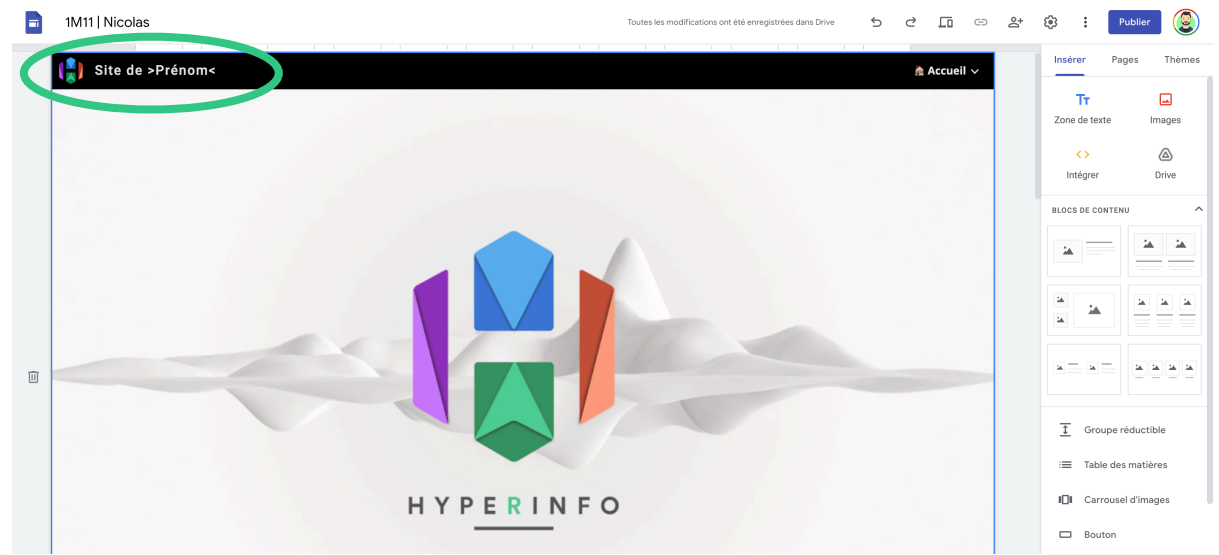

14. Finalement, partagez-moi votre site, afin que je puisse y avoir accès. Mon adresse est n.monachon@gmail.com. Changez le brouillon en Tous les utilisateurs disposant du lien. Cliquez ensuite sur OK.

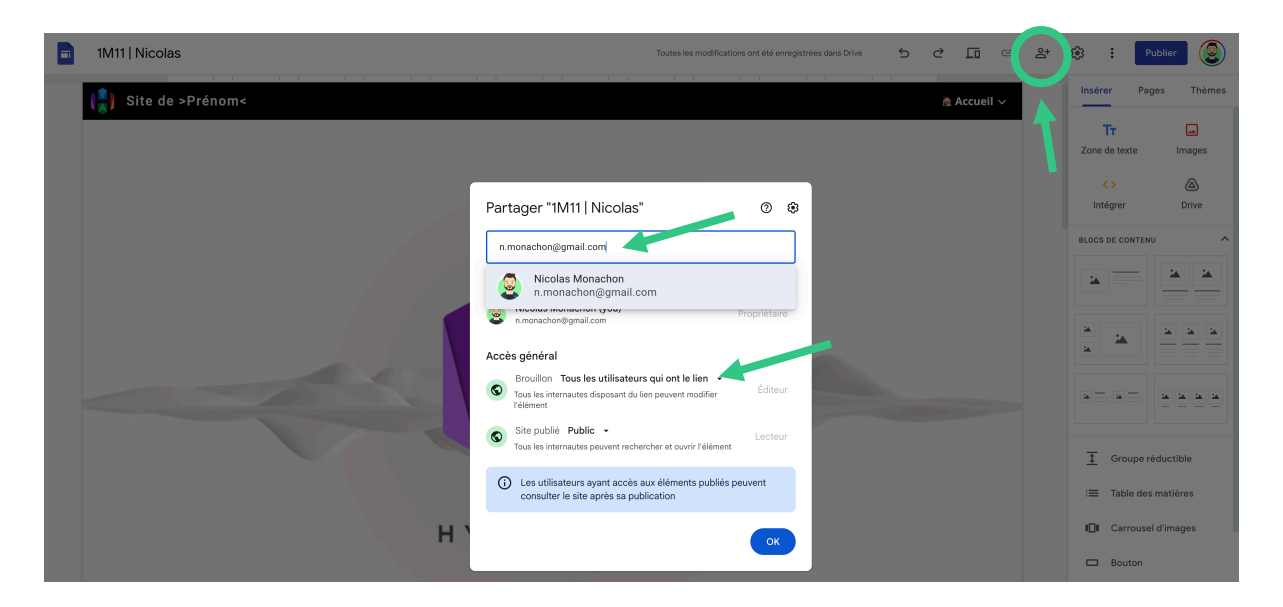

15.Et voilà ! Votre copie de site est prête ! N'oubliez pas que cette page d'accueil doit rester inchangée. Ce sont les autres pages (les pages des boxes) que vous avez le droit de modifier.

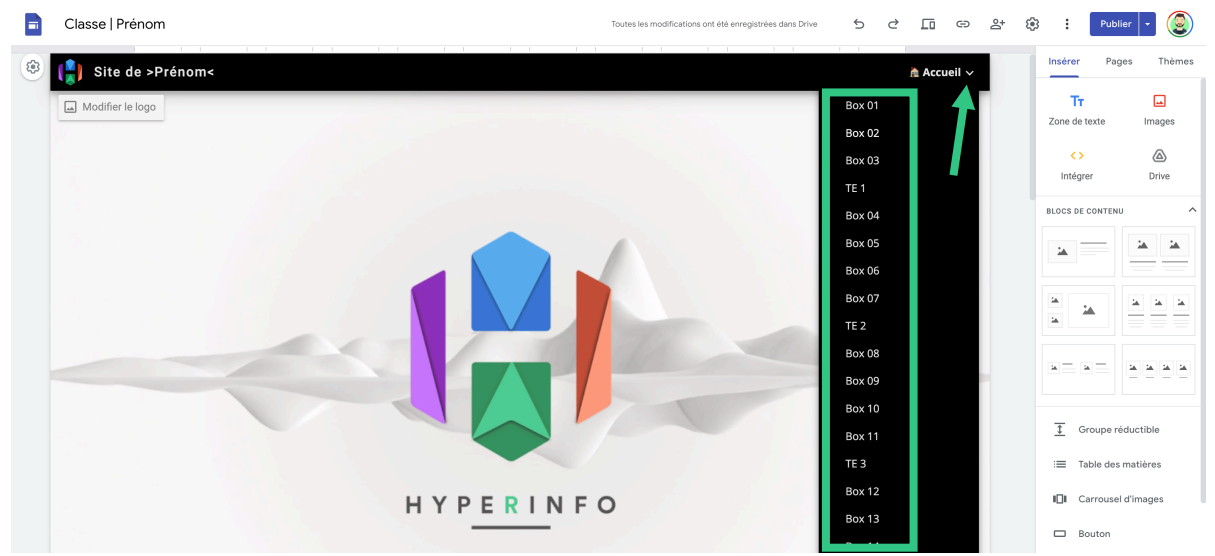

**16.**Pour l'instant, ne touchez pas encore à ces différentes pages et passez à l'activité suivante